# Gerätegruppe erstellen

Da geteilte iPads keine zugewiesenen Benutzer:innen haben, sind Benutzergruppen nicht möglich. Sie müssen die Geräte in Gerätegruppen organisieren. Das können Sie über die Seriennummer des Gerätes machen oder die Asset-Tag-Funktion nutzen.

### Über die Seriennummer

Gehen Sie dazu in Jamf School auf "Geräte" ⇒ "Gerätegruppen" ⇒ "+ Gruppe hinzufügen"

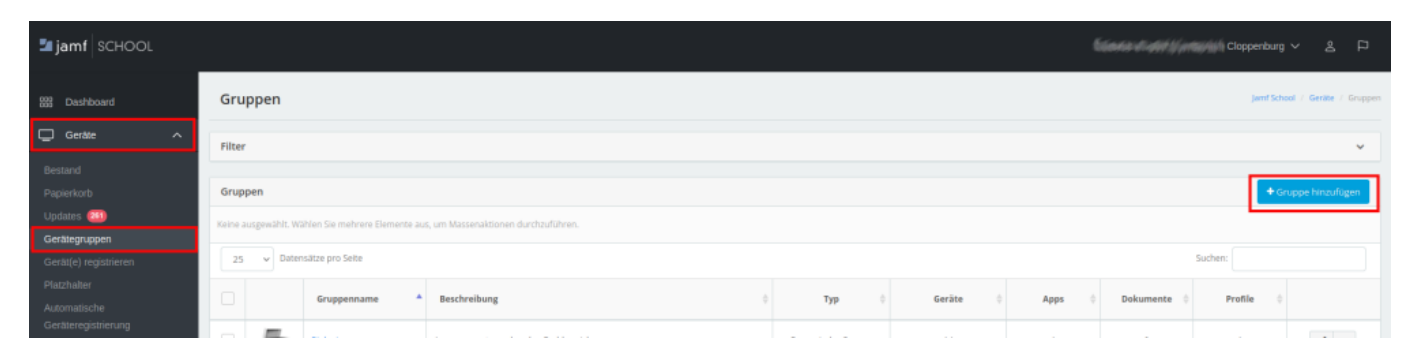

Unter Mitglieder müssen Sie die Geräte nach den Seriennummern erfassen. Oben muss dabei die Einstellung auf "**Mindestens eine Regel einhalten**" stehen (dunkelblau).

| Geteiltes iPad (Koffer04)                   |      |                           |                              |         |      |
|---------------------------------------------|------|---------------------------|------------------------------|---------|------|
| Geteiltes iPad (Koffer04)<br>Mitglieder: 16 |      | Bereich                   |                              |         |      |
| 嶜 Gruppendetails                            |      | Alle Regein einhalten Min | destens eine Regel einhalten |         |      |
| Mitglieder                                  |      | - Seriennummer            | ~                            | gleich  | ~ DN |
| 🖽 Apps                                      | (16) | Seriennummer              | ~                            | gleich  | ~ DN |
| in Dokumente                                | 0    | Carlannummar              | <br>                         | alatela |      |
| 0° Profile                                  | 2    | Seriennummer              | •                            | greach  | • DN |

## Über Asset-Tags

#### **Zuweisung von Apps**

Sie können der Gerätegruppe im Anschluss Apps und Dokumente und auch Profile zuweisen. Insbesondere WLAN-Daten werden hier unbedingt erforderlich sein.

zurück zur Übersicht

1/2

From:

https://wiki.mzclp.de/ - Fortbildungswiki des Medienzentrums Cloppenburg

#### Permanent link:

https://wiki.mzclp.de/doku.php?id=anleitung:jamfgast:geraetegruppe&rev=1655 715599

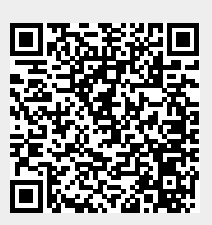

Last update: 2022/06/20 10:59